## 國立宜蘭大學EMS信箱密碼重設說明

- 1. 請於網頁上輸入ems.niu.edu.tw
- 2. 於帳號欄位上輸入學號或學校的帳號

| Goo                      | gle      |          |    |
|--------------------------|----------|----------|----|
| <u>惑</u>                 | λ        |          |    |
| 繼續使用                     | Gmail    |          |    |
| 輸入學號或學校的帳                | 號        |          |    |
|                          | @ems.nit | u.edu.tw |    |
| 忘記電子郵件地址?                |          |          |    |
| 如果這不是你的電腦,請使用<br>入。 瞭解詳情 | 討客模式以私密  | 方式登      |    |
| 建立帳戶                     |          | 繼續       |    |
|                          |          |          |    |
| 繁體中文 ▼                   | 說明       | 隱私權      | 條款 |

3. 點選忘記密碼

| Google          |          |    |  |
|-----------------|----------|----|--|
| ms 102-niu-stu  | udent    |    |  |
| n02 @ems.niu.   | edu.tw ~ |    |  |
| ■ 輸入您的密碼 □ 顯示密碼 |          |    |  |
| 忘記密碼?點選忘記密碼     |          | 繼續 |  |
|                 |          |    |  |
|                 |          |    |  |

4. 點選試試其他方法

| Google                                     |    |
|--------------------------------------------|----|
| 帳戶救援                                       |    |
| 008@ems.niu.edu.tw v                       |    |
| 請輸入你印象中替這個 Google 帳戶最後設定的密碼<br>請輸入你最後設定的密碼 |    |
| □ 顯示密碼                                     |    |
| 試試其他方法<br>點選試試其他方法<br>繼續                   |    |
| 繁體中文 ▼                                     | 条款 |

- 5-1. 若按下其他方法後,出現需要輸入備援電子郵件地址,此頁面請 輸入學校的校園信箱,按下傳送即會將驗證碼傳送至您的校園信 箱内。
- 5-2. 若按下其他方法,畫面僅出現加密後的電子郵件,請按下傳送後,系統會傳送驗證碼至校園信箱内。

| Googi                                       | е            |    |
|---------------------------------------------|--------------|----|
| 帳戶救                                         | 援            |    |
| 此流程有助於證明這個帳                                 | 戶確實屬於您       | 本人 |
| ۵ B1@ems.                                   | niu.edu.tw ∨ |    |
| 取得驗證碼                                       |              |    |
| 如要取得驗證碼,請先確認你新<br>(b0••••••@niu.••••)的備援電子動 | 増到帳戶<br>郵件地址 |    |
| 輸入備援電子郵件地址                                  |              |    |
| 試試其他方法                                      |              | 傳送 |
|                                             |              |    |

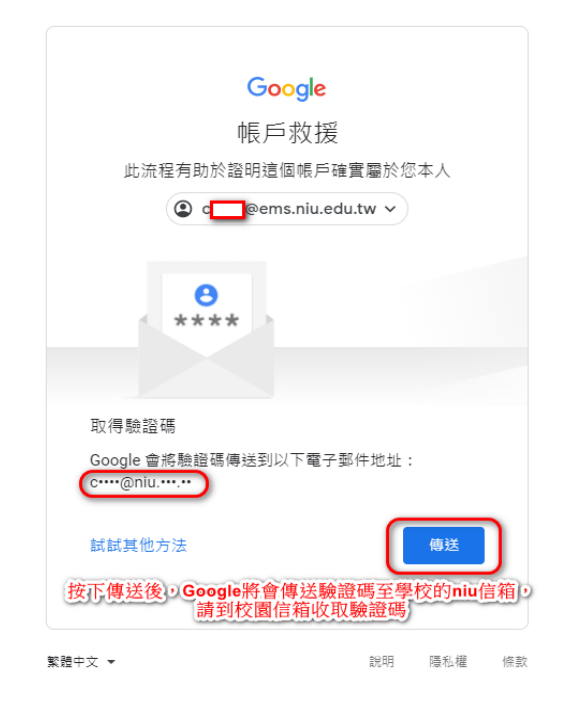

## 6. 請登入校園信箱後,找到主旨為【Google驗證碼】信件,記下 Google所核發的6位數驗證碼。

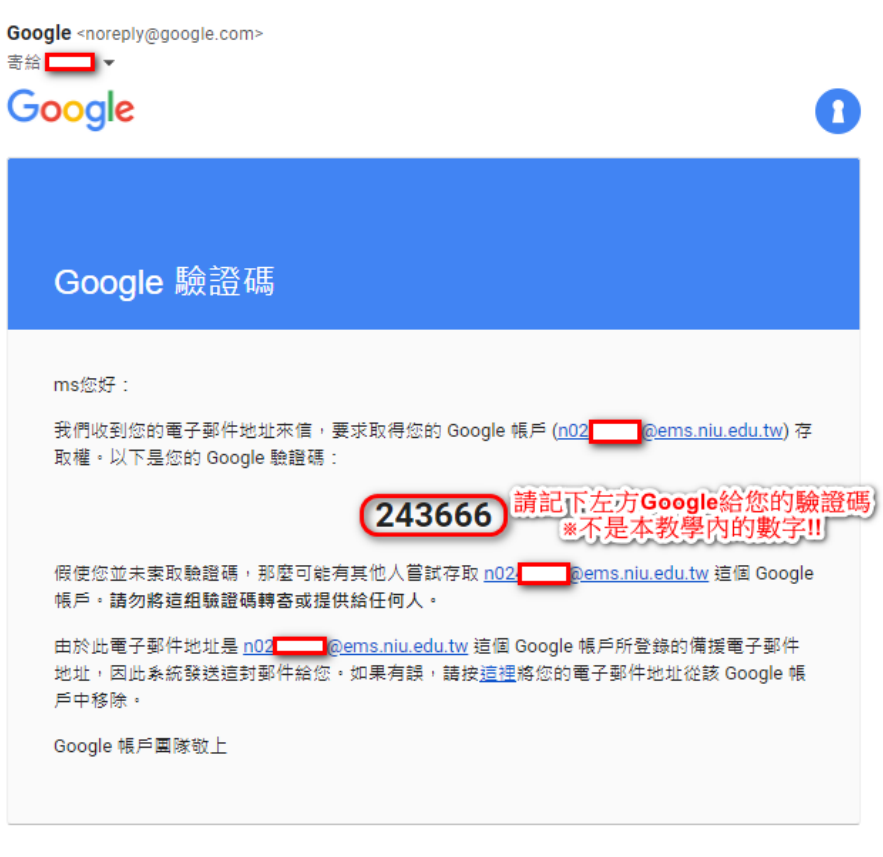

請勿回覆這封電子郵件。如需詳細資訊,請造訪 Google 帳戶說明中心。 © Google Inc., 1600 Amphitheatre Parkway, Mountain View, CA 94043, USA

## 7. 至EMS平台帳號登入頁面輸入剛剛的6位數驗證碼後按下繼續。

|                                            | Google             |       |      |    |
|--------------------------------------------|--------------------|-------|------|----|
|                                            | 帳戶救援               |       |      |    |
| 此流程在                                       | 与助於證明這個帳戶確實        | 國於約   | 人本忍  |    |
| ms                                         | n0:@ems.niu.ed     | lu.tw | •    |    |
| 內含驗證碼的<br>y••••@niu.•••.<br>C <u>翰入安全碼</u> | ]電子郵件已傳送至以下電<br>•• | 了一部件  | □地址: |    |
|                                            |                    |       |      |    |
| 輸入                                         | 校園信箱所收到的驗          | 證碼    |      |    |
| 試試其他方法                                     | È.                 |       | 繼續   |    |
|                                            |                    |       |      |    |
|                                            |                    |       |      |    |
| 繁體中文 ▼                                     |                    | 說明    | 隱私權  | 條素 |

條款

## 8. 重新設定您的密碼後,儲存密碼即完成密碼重設動作。

| Google                                       |
|----------------------------------------------|
| 變更密碼                                         |
| n02 @ems.niu.edu.tw v                        |
| 建立高強度密碼                                      |
| 設定一個新的高強度密碼 (不要與其他網站的密碼重複)                   |
| · 建立密碼 · · · · · · · · · · · · · · · · · · · |
| _ 確認                                         |
|                                              |
| 請輸入您所要設定的密碼·→<br>□ 按下儲存密碼後即完成密碼重置動作·•        |
| 略過儲存密碼                                       |
|                                              |
|                                              |

繁體中文 ▼

說明 隱私權 條款